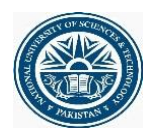

## How to upload COVID-19 Certificate at Qalam

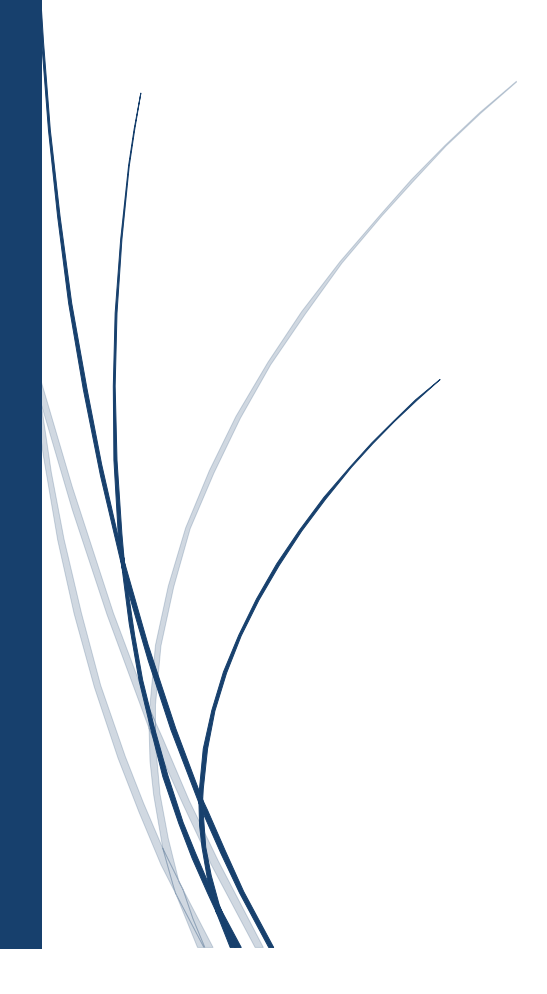

## **Steps**

Note: Please first update guardian name and CNIC before uploading COVID certificate

- 1. Enter URL https://qalam.nust.edu.pk/
- 2. Login screen displays
- 3. Student enters CMS credentials

| National University of Sciences & To | echnology                  |  |
|--------------------------------------|----------------------------|--|
|                                      | QALAM                      |  |
|                                      | Campus Management Solution |  |
|                                      | mskhan.ee39ceme            |  |
|                                      | Login                      |  |
|                                      |                            |  |

4. Click to "upload vaccination certificate"

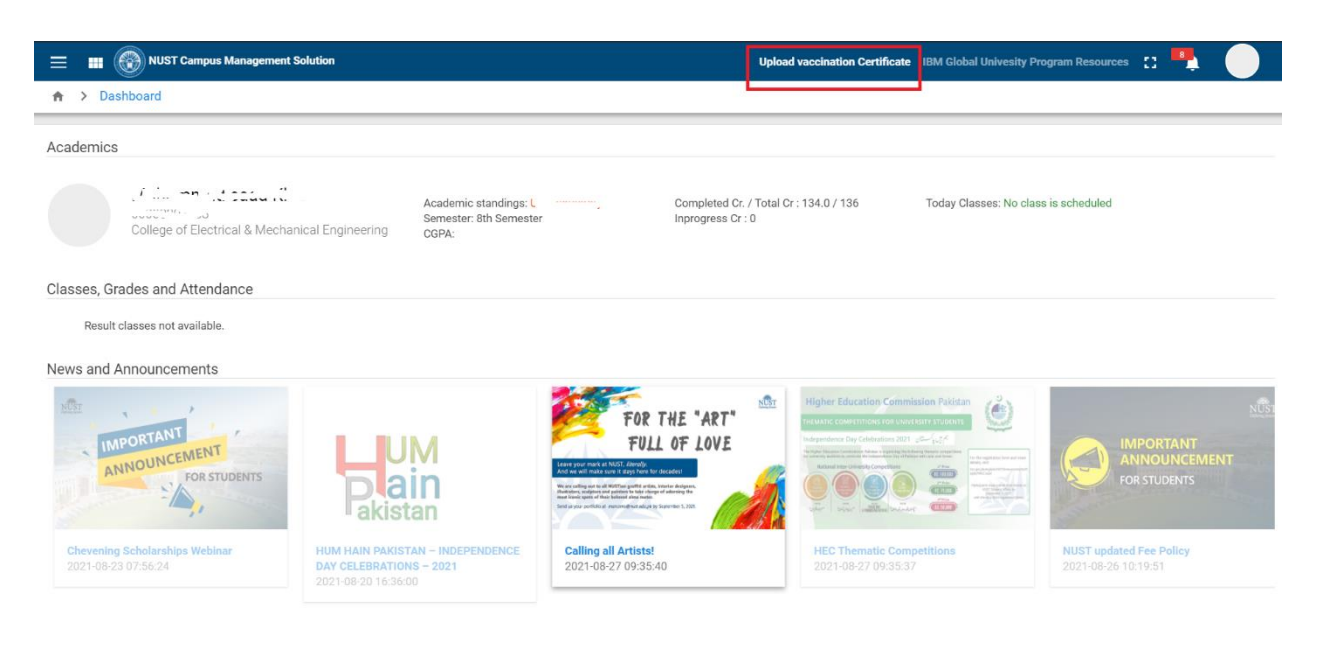

## 5. Click to "Edit" button

|              | Career           | Program | Current Semester                                                   |  |
|--------------|------------------|---------|--------------------------------------------------------------------|--|
| ABOUT        | BIO DATA         |         | Click to Edit Button                                               |  |
| itact Inform | nation           |         | Vaccine Certification Information                                  |  |
| Email        | ······           |         | Are you covid-19 vaccinated?<br>No                                 |  |
| Phone        | Jure 12          |         | Upload Covid-19 Certificate<br>Get vaccination Certificate (NADRA) |  |
| S Emerge     | <br>ency Contact |         |                                                                    |  |

6. Select "Yes" from dropdown and upload the certificate

| Gareer              | Program | Carrent Semester                     | 6 |
|---------------------|---------|--------------------------------------|---|
| ABOUT BIO DATA      | ,       |                                      |   |
| Contact Information |         | Vaccine Certification Information    |   |
| Email               | аст     | Yes ~<br>Upload Covid-19 Certificate |   |
| Phone               |         | Choose File NO FILE CHOSEN           |   |

Select "Yes" from dropdown and upload the certificate